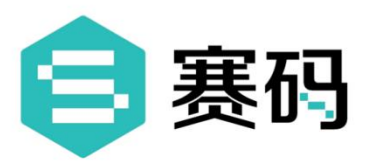

# 在线面试系统 使用指南 (候选人)

丈量,不可估量的未来!

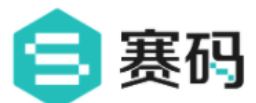

## 赛码网在线面试系统使用指南

目录

- 1. 面试前注意事项
- 2. 进入面试房间
- 3. 等待面试官发起视频面试
  - 3.1 上传简历
- 4. 结束面试

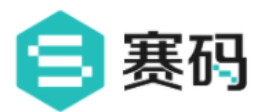

#### 1. 面试前注意事项

1)硬件设备:本次线上面试仅支持使用电脑,应聘人员准备好电脑(浏览器使用 Chrome79 及以上 版本),并配备摄像头、麦克风/音箱或可通话耳机;

2)网速要求:面试开始前请关闭所有的下载软件、Zoom等确保网络速度流畅(建议500KB/S以上);

3) 设备调试:为保证面试顺利进行,收到面试邀请后,提前登录系统,检测电脑硬件环境是否正常。

登录后,在设备检测页面,开始检查视频环境。

|                                                                                       |                                                                   |                                      | 欢迎您 - 木                                  |
|---------------------------------------------------------------------------------------|-------------------------------------------------------------------|--------------------------------------|------------------------------------------|
|                                                                                       | 在线面试设备检测                                                          |                                      |                                          |
| <ul> <li>         · 夏像头设备正常         · 切换摄像头 ∨         ·         ·         ·</li></ul> | 通话           ① 扬声器等待检测 ① 麦克风等待检测           切换扬声器          切换麦克风 > | ○ 网络<br>● 网络<br>● 网络<br>● 网络<br>▲ 測1 | E幕                                       |
|                                                                                       | ▲ 播放音频,判断能否听到声音<br>● 描放声音<br>一 描放声音 登録的声音 登録的声音                   | 良<br>中 优<br>差                        | 115.81<br>下载KB/s<br>玉包率: 0.0 %<br>113.10 |
|                                                                                       | 听到自己刚才的录音了吗?<br>点击检测<br>我的听到 没有声音                                 | 点击此处,重新检测<br>◎ 视频服务器连接成功             | 上传KB/s<br>丢包率: 0.0 %<br>延迟: 13 ms        |
|                                                                                       | 请先完成设备检测,再进入面试房间                                                  |                                      | 2                                        |

4) 提前到场:请在面试开始前至少30分钟,用电脑打开面试链接,调试好电脑环境,等待面试开始。

5)在预约面试时间进入对应面试网址。如果面试过程中误关闭浏览器,重新打开即可。

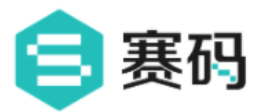

#### 2. 进入面试房间

(1) 直接在浏览器地址栏中输入指定的面试入口链接(在面试通知邮件/短信中查看),即可进入面试

房间。在面试房间中可以看到:

①上传简历;

②设备调试、等待面试官发起视频面试;

③操作聊天记录 (不会看到面试官的联系方式);

④常见问题等。

- (2) 面试开始前,建议先进行调试设备。
- (3) 面试官和候选人双方进入房间后, 面试计时开始。

#### 3.1 上传简历

面试者需根据系统提示,按照相关要求必须完成简历(登记表)上传,简历上传仅支持一次,请谨慎上 传。如不小心点击取消,刷新页面即可。

| 上传简历                    |  |         |
|-------------------------|--|---------|
| 面试官邀请你上传简历,点击确定即可开始上传 ● |  | ·邀请上传简历 |
| 取消 确定                   |  |         |

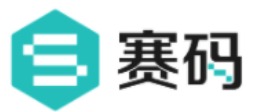

### 4. 结束面试

退出面试房间,可重新输入面试入口链接,进入面试房间。

当面试官结束面试后,页面跳转至面试结束,此时候选人无法再次进行面试房间。

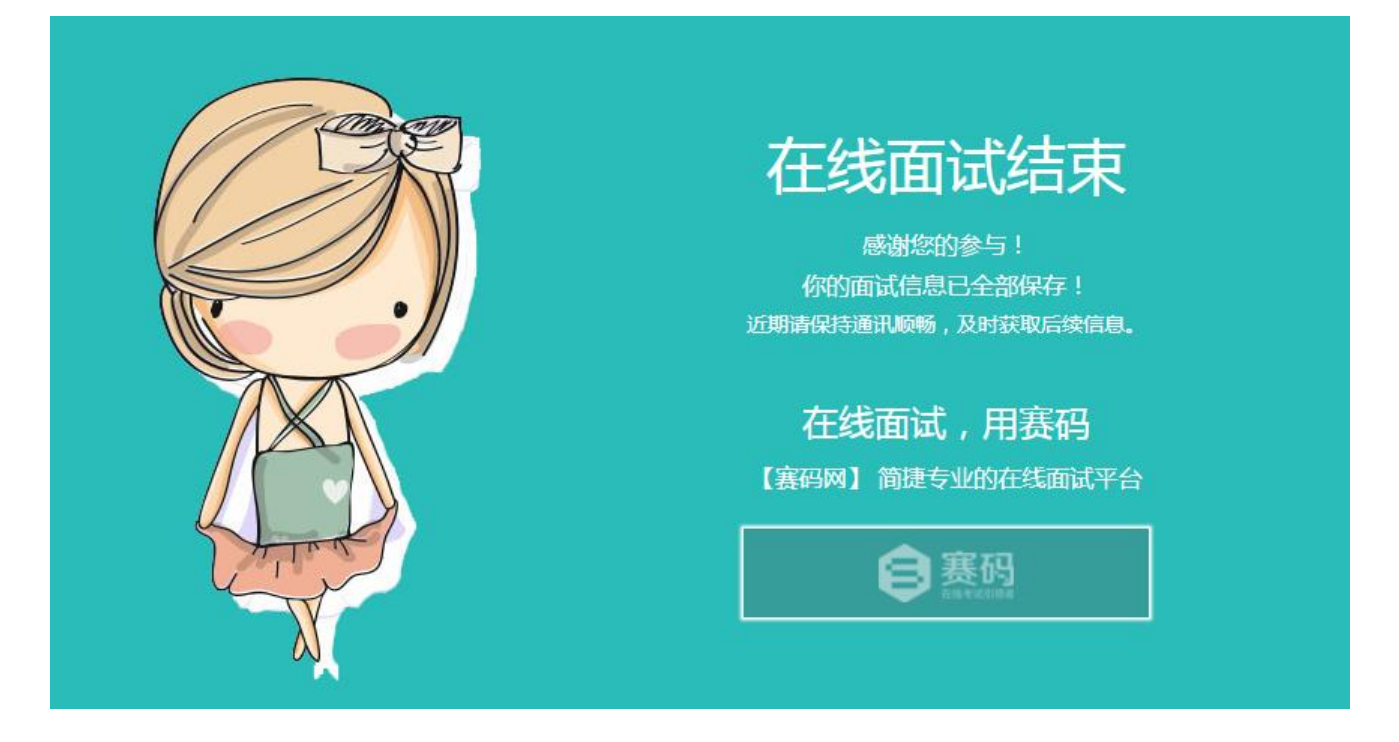